# **BUKU PETUNJUK OPERASIONAL**

Sistem Penilaian terintegrasi untuk kehadiran dan kinerja

(Si Petruk) Puskesmas Koja

UNTUK MODUL :

ALUR PROSES LOGIN SI PETRUK

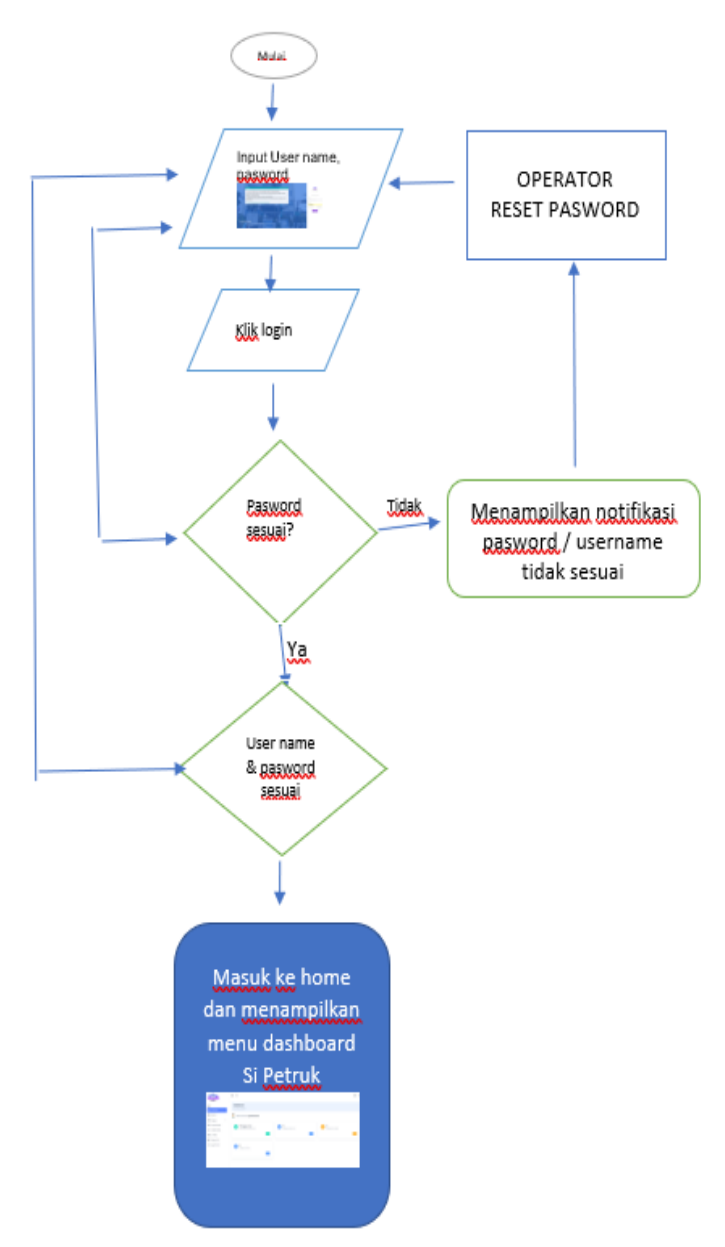

#### KATA PENGANTAR

Puji syukur kehadirat Allah SWT karena atas rahmat, perkenan dan Ridho-Nya Buku Petunjuk Operasional Sistem Penilaian terintegrasi untuk kehadiran dan kinerja (Si Petruk) Puskesmas Koja ini dapat diselesaikan dengan baik sesuai jadwal yang telah ditetapkan.

Buku Petunjuk Operasional Sistem Penilaian terintegrasi untuk kehadiran dan kinerja (Si Petruk) Puskesmas Koja, merupakan sebuah pedoman untuk pegawai Puskesmas Koja menggunakan sistem Si Petruk dari memulai membuat akun, melihat jadwal, melihat bukti kehadiran, statistik absensi, Pengajuan cuti, Ijin, Dinas luar, Input kinerja serta hasil bukti kinerja dan perhitungan pertanggung jawaban pemberian reward kinerja untuk mendukung prinsip transparansi dan akuntablitas dalam penyelenggaran organisasi pemerintahan dan layanan publik.

Dengan adanya Buku Petunjuk Operasional Sistem Penilaian terintegrasi untuk kehadiran dan kinerja (Si Petruk) Puskesmas Koja diharapkan dapat memberikan kemudahan dalam menggunakan sistem bagi pegawai , memudahkan pimpinan atau kepala unit melakukan kontrol kehadiran dan validasi bukti kinerja bagi pegawai.

Kami menyadari bahwa penyusunan Buku Petunjuk Operasional Sistem Penilaian terintegrasi untuk kehadiran dan kinerja (Si Petruk) Puskesmas Koja masih jauh dari kesempurnaan. Tentunya saya sangat mengharapkan saran dan masukan untuk kesempurnaan pedoman ini. Semoga Buku Petunjuk Operasional Sistem Penilaian terintegrasi untuk kehadiran dan kinerja (Si Petruk) Puskesmas Koja ini bermanfaat bagi kita semua, dan kita selalu dalam lindungan Allah SWT. Sukses Jakarta Untuk Indonesia.

Jakarta, 1 Agustus 2024 Kepala Puskesmas Koja

drg. Ma'mun NIP. 196708131998031007

# 1. Memulai Aplikasi

Halaman ini akan menjelaskan mengenai proses untuk memulai penggunaan Aplikasi E Kinerja (PETRUK) Puskesmas Koja, dengan menjalankan program browser (*Internet Explorer*)

/Mozilla Firefox/ Google Chrome),pada desktop komputer Anda dan ikuti langkah – langkah berikut ini :

- 1.1 Pada bagian *address* masukkan alamat aplikasi seperti berikut : <u>: https://ekinerja-puskesmaskoja.jakarta.go.id/</u>
- 1.2 Jika berhasil, maka akan menampilkan tampilan halaman Login user, dapat memasukan NIP Pegawai atau username dan kata sandi berikut :

| INFORMASI                                                                                                    |                                                                                                    | Selasa, 16 Juli 2024                 |        |      |                                                                                 |
|----------------------------------------------------------------------------------------------------|----------------------------------------------------------------------------------------------------|--------------------------------------|--------|------|---------------------------------------------------------------------------------|
| - Proses input aktivitas akan di tutt<br>- Batas akhir validasi Kinerja oleh k<br>setiap bulannya.<br>- Selalu periksa capaian kinerja dar | up tanggal 5 pukul 23:59 bulan Berikut<br>(epala Satuan Pelaksana adalah dari t<br>1 absensi setiap bulannya | nya<br>anggal 6 sampai tanggal 10 di |        | They | PETRUK KOJA<br>Login into Your Account<br>NP/NRK                                |
| AN A                                                                                                    |                                                                                                    |                                      |        |      | masukan NP/TAPK anda Pasaword Voor pasaword Keep me Sign In Forget Pasawor Logm |
| March 1998                                                                                                    | PUSKESMAS                                                                                                    | KICAMATAN                            | I KOLO |      |                                                                                 |

1.3 Klik tombol

untuk menuju halaman home Si Petruk

- Jika captcha, username dan password yang dimasukkan sesuai dan tidak expired maka bisa langsung menuju halaman home Si Petruk
- Jika username dan password yang dimasukkan salah, akan muncul notifikasi sebagai berikut :

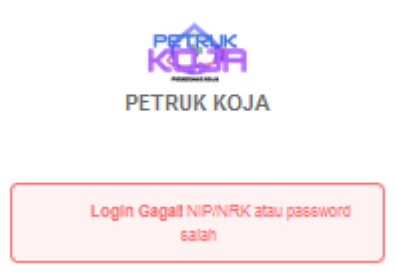

Login

1.4 Jika sudah masuk anda akan mendapatkan tampilan beranda atau dashboard Aplikasi Si Petruk seabagai berikut

| 2h                    | ≡ Q<br>Hi, Andri Budi Setiawan, A.M         | d.AK |         |                           |                 |                | 5 |
|-----------------------|---------------------------------------------|------|---------|---------------------------|-----------------|----------------|---|
| shboard               | Cheers, and happy activities - 17 July 2024 |      |         |                           |                 |                |   |
| ssensiSaya<br>nerja → | Rekap Absensi<br>Data rekap absensi bolan   |      |         | Juli 2024                 | Capaian Kinerja |                |   |
| ri Saya               | Terlambat                                   |      | 0 menit | Rp. 0                     | iut 🗵           |                |   |
|                       | Pulang Cepat                                |      | 0 menit | <ul> <li>PP121</li> </ul> | • 2024 • 2024   |                |   |
|                       | Sakit                                       |      | 0 hari  | Rp. 0                     | Shortcut        |                |   |
|                       | lzin                                        |      | 0 hari  | -                         |                 | INPUT KINERIA  |   |
|                       | Cuti                                        |      | hari    | Lihat Dotal               |                 | DINAS LUAR     |   |
|                       |                                             |      |         |                           |                 | PENGAJUAN CUTI |   |
|                       |                                             |      |         |                           | •               | SAKIT/IZIN     |   |
|                       |                                             |      |         |                           |                 |                |   |
|                       |                                             |      |         |                           |                 |                |   |
|                       |                                             |      |         |                           |                 |                |   |
|                       |                                             |      |         |                           |                 |                |   |
|                       |                                             |      |         |                           |                 |                |   |
|                       |                                             |      |         |                           |                 |                |   |
|                       |                                             |      |         |                           |                 |                |   |

1.6 Lupa Password

Pengguna dapat melakukan reset password e-TPP dengan langkah berikut : Klik menu forgot pasword (panah hijau) dan anda akan di arahkan untuk menghubungi operator kepegawaian di Puskesmas Koja

L

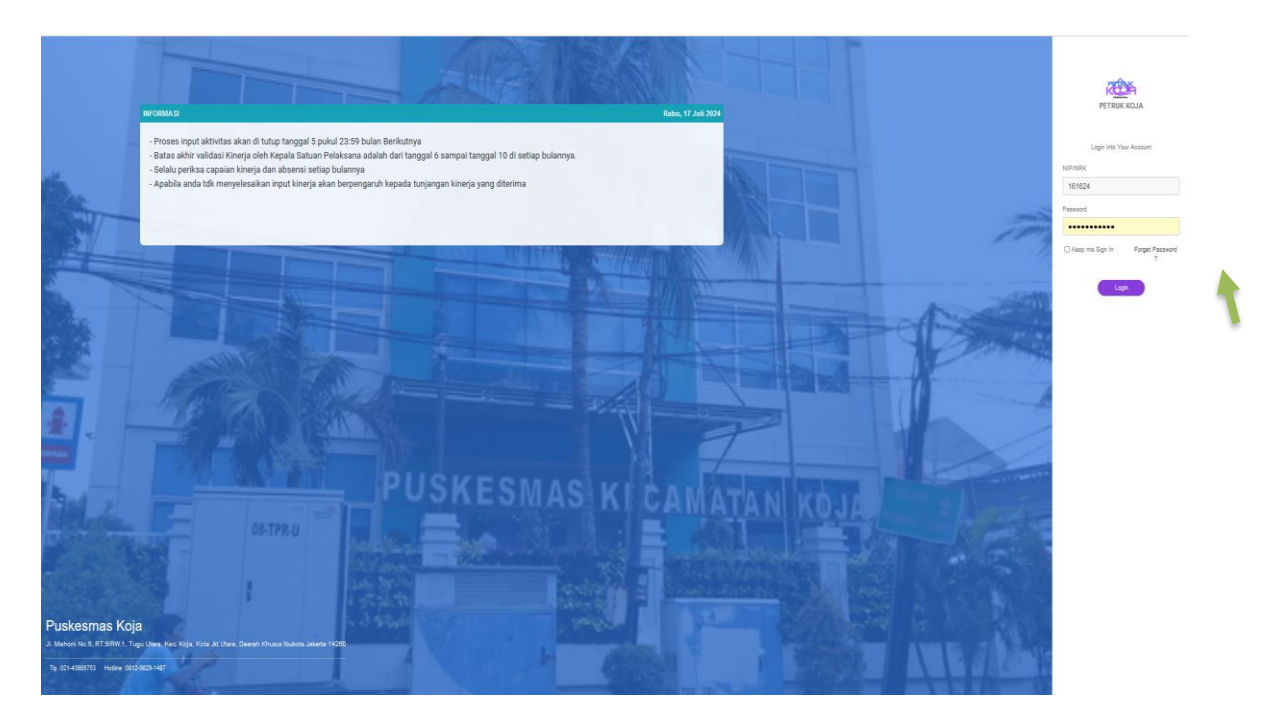

## 2. Akun

- 2.1 Sebelum memulai melakukan input kegiatan sebaiknya anda di haruskan mengecek profil anda dengan meng klik pada icon gambar orang di pojok kanan atas (panah hijau) seperti pada gambar di bawah ini sehingga muncul pilihan:
  - Profil Pengguna
  - Ubah Password
  - Keluar /logout

| HOME<br>25 Deshboard                                                       | ■ Q<br>Hi, Andri Budi Setiav<br>Oters. and happy activities - 17 My                             | <b>van, A.Md.AK</b> |                                            |                                                                                     |            |                                                                        | User Profile Andi Bud Setiawa, A.M.d.A.K. Parata Laboratorium Kashatan Fearing   |
|----------------------------------------------------------------------------|-------------------------------------------------------------------------------------------------|---------------------|--------------------------------------------|-------------------------------------------------------------------------------------|------------|------------------------------------------------------------------------|----------------------------------------------------------------------------------|
| <ul> <li>Absensi Saya</li> <li>☐ Knerja &gt;</li> <li>Cuti Saya</li> </ul> | Rekap Absensi<br>Data rekap absensi bulan<br>Terlambat<br>Pulang Cepat<br>Sakit<br>Izin<br>Cuti | 1                   | Omenit<br>Omenit<br>Ohari<br>Ohari<br>hari | Rp. 0     Total NP THO     Physic     Physic     Physic     Linnys     -     Linnys | 3ul/2024 ¥ | Capalan Kinerja<br>O %<br>* Mi<br>• 2024 • 2024<br>Shortcut<br>•<br>Re | B Publisms Kga      My Polis     Account Setting     Account Setting     Log Out |
|                                                                            |                                                                                                 |                     |                                            |                                                                                     |            | • • •                                                                  | ENGALUAN CUTI                                                                    |

## 2.2 Profil Pengguna,

Digunakan untuk mengunggah foto profil pegawai, dengan langkah-langkah sebagai berikut :memilih gambar orang (panah hijau 1) dan anda dapat melakukan upload foto diri dengan ukuran 5 Mb

| RUCH R       | ≡ α                                                                                              | •                                                                   | 0                      |                                                                |                                                                         |                        | 8                   |  |
|--------------|--------------------------------------------------------------------------------------------------|---------------------------------------------------------------------|------------------------|----------------------------------------------------------------|-------------------------------------------------------------------------|------------------------|---------------------|--|
|              | Account Setting                                                                                  |                                                                     |                        |                                                                |                                                                         |                        |                     |  |
| 25 Deshboard |                                                                                                  |                                                                     |                        |                                                                |                                                                         |                        |                     |  |
| Absensibiye  | 🛞 Account 🛕 Data Gaji 🗐 SIP/STR 🔒 Data Cuti                                                      | 🔒 Polatihan 🔿 Residn                                                |                        |                                                                |                                                                         |                        |                     |  |
| 🗋 Kinoja 🔹 🔸 |                                                                                                  |                                                                     |                        |                                                                |                                                                         |                        |                     |  |
| 🛱 Cutilitya  | Upicad Image Profile                                                                             |                                                                     |                        |                                                                |                                                                         |                        |                     |  |
|              | Browse No file selected.                                                                         |                                                                     |                        |                                                                |                                                                         |                        | Uplead              |  |
|              | Likutan filo yang dilbinkan:<br>Masimum - (His WI; 2000ps x: 2500ps<br>Masimum - Filo Size: 5 MB |                                                                     |                        |                                                                |                                                                         |                        |                     |  |
|              |                                                                                                  |                                                                     |                        | Rekap Absensi<br>Januari 2024                                  |                                                                         |                        |                     |  |
|              | 1                                                                                                |                                                                     |                        | Akumulasi Terlambat<br>O                                       |                                                                         |                        | 0%                  |  |
|              | C Charge Inste                                                                                   |                                                                     |                        | Akumuksi Cust<br>o                                             |                                                                         |                        |                     |  |
|              |                                                                                                  | Andri Budi Setiawan, A.Md.AK<br>Pranta Leoratukun Koschata Torangel |                        |                                                                |                                                                         |                        | 0%                  |  |
|              |                                                                                                  | 🖬 PostermanKoja   🕼 Jon Date: 0/(07/0016                            |                        |                                                                |                                                                         |                        |                     |  |
|              | Personal Details<br>To change you primonal detail, citil and save from here                      |                                                                     |                        |                                                                |                                                                         |                        |                     |  |
|              | Nama Longkap                                                                                     |                                                                     |                        |                                                                | NP                                                                      | NRK                    |                     |  |
|              | Andri Budi Serlawan, A.Md.AK                                                                     | Andri Budi Setawan, A.M.J.AK                                        |                        |                                                                | 1020251996016201907241                                                  | 0                      |                     |  |
|              | Poli/Layanan                                                                                     | Pol/Lagaran                                                         |                        |                                                                | Tempat/Kota Lahir                                                       | Tgitahir<br>12736/1996 |                     |  |
|              | I okazi Koda / Burkerman                                                                         |                                                                     |                        |                                                                | No Toin / Jap                                                           |                        |                     |  |
|              | Puskcamas Koja                                                                                   |                                                                     |                        | v                                                              | 081373957992                                                            |                        |                     |  |
|              | Jenis Jam Kerja                                                                                  |                                                                     |                        |                                                                | Brial                                                                   |                        |                     |  |
|              | SHIFT                                                                                            |                                                                     |                        | v                                                              |                                                                         |                        |                     |  |
|              | Atasan Langsung                                                                                  |                                                                     |                        |                                                                | Alamat KTP                                                              |                        |                     |  |
|              | dr. Endang Sulistyani                                                                            |                                                                     |                        | Ÿ                                                              | V J Clittean Bioser RT 09(13) No 09, Kobon Pala, Makasar, Jakanta Timur |                        |                     |  |
|              | NoKTP                                                                                            |                                                                     | No Rekening (Bank DKI) |                                                                |                                                                         |                        | //.                 |  |
|              | 3175-081412940-002                                                                               |                                                                     | 51423244749            |                                                                | Alamat Donisti                                                          |                        |                     |  |
|              | NPWP                                                                                             |                                                                     |                        | Consultation in Ony Consult, Passer Para, Passana, and a tribu |                                                                         | 1                      |                     |  |
|              | 728070808000                                                                                     |                                                                     |                        |                                                                |                                                                         |                        |                     |  |
|              |                                                                                                  |                                                                     |                        |                                                                |                                                                         |                        | <b>2</b> 500 Change |  |
|              |                                                                                                  |                                                                     |                        |                                                                |                                                                         |                        | 5                   |  |
|              |                                                                                                  |                                                                     |                        |                                                                |                                                                         |                        |                     |  |
|              |                                                                                                  |                                                                     |                        |                                                                |                                                                         |                        |                     |  |
|              |                                                                                                  |                                                                     |                        |                                                                |                                                                         |                        |                     |  |

Selanjutnya anda dapat mengecek kembali nama anda / merubah nama , alamat , nomor telpon , tempat tanggal lahir , alamat email , jenis shift kerja, tempat tugas dan update data atasan penilai kinerja sesuai unitnya, nomor NPWP , nomor KTP dan nomor rekening bank untuk meudahkan saat proses pembayaran gaji atau insentif kinerja , jika sudah benar anda dapat lanjut ke menu save / simpan (panah hijau ke 3)

## 2.3 Ubah Password

Digunakan untuk merubah password akun pegawai, dengan langkah-langkah sebagai berikut :

2.2.1 Klik "ubah password", seperti gambar di bawah ini :

| HOME                                         | E Q<br>Hi, Andri Budi Setia<br>Cheers, and happy activities - 17 A             | wan, A.Md.AK |                              |                                       |                                                 | User Profile<br>Andri Bud Settawan, A.Md.AK<br>Prinata Laboratorium<br>Kelenkutar Terrampi                       |
|----------------------------------------------|--------------------------------------------------------------------------------|--------------|------------------------------|---------------------------------------|-------------------------------------------------|----------------------------------------------------------------------------------------------------|
| 급 Absensi Saya<br>다 Kinerja ><br>순 Cuti Saya | Rekap Absensi<br>Data reka absensi bulan<br>Tertambat<br>Pulang Cepat<br>Sakit | 1            | 0 menit<br>0 menit<br>0 hari | ■ Rp.0<br>touthePRD<br>e PPs1<br>Rp.0 | Capaian Kinerja<br>0 %<br>* Ad<br>• 2024 = 2024 | Publishing     Publishing     Publishing     Publishing     Publishing     Passand     Courspilement     Log Out |
|                                              | lan<br>Cuti                                                                    | :            | 0 hari                       | Libert Detail                         | E<br>E<br>E<br>E                                | INPUTKINERIA<br>DINAS LUAR<br>PENGALUAN CUTI<br>SAKIT/IZIN                                                       |
|                                              |                                                                                |              |                              |                                       |                                                 |                                                                                                    |

Setelah itu anda akan diminta untuk memasukan pasword lama anda dan memasukan pasword anda yang baru, berikutnya dimasukan kembali pasword yang baru sebagai konfirmasi dan selanjutnya masuk ke menu save atau simpan

|                               | Ξ Q                                                                          |
|-------------------------------|------------------------------------------------------------------------------|
| IOME                          | Account Setting                                                              |
| Dashboard                     |                                                                              |
| 🛱 Absensi Saya<br>Д Kinerja > | Change Password To change your password please confirm here Current Password |
| 🔁 Cuti Saya                   |                                                                              |
|                               | New Password Confirm Password Simpan                                         |

## 3.Pengajuan ketidak hadiran

3.1 Dinas luar

Bila anda sedang mendapat penugasan dinas luar dalam lingkup kesehatan atau tugas lain sesuai disposisi pimpinan anda dapat mengajukan permohoan atau upload bukti tugas dengan menyertakan foto diri dilokasi penugasan atau surat tugas kedalam link pilihan menu dinas luar (panah hijau) sesuai gambar berikut :

| HOME                                                                                 | E Q<br>HI, Andri Budi Setia<br>Cheers, and happy activities - 17.1              | wan, A.Md.AK |                              |                                                               |                                                   | User Profile<br>Andri Budi Setiawan, A.M.d. AK<br>Aravta Laboratorum<br>Keshahan Farampi |
|--------------------------------------------------------------------------------------|---------------------------------------------------------------------------------|--------------|------------------------------|---------------------------------------------------------------|---------------------------------------------------|------------------------------------------------------------------------------------------|
| <ul> <li>Absensi Saya</li> <li>☐ Kinerja</li> <li>&gt;</li> <li>Cuti Saya</li> </ul> | Rekap Absensi<br>Data rekap abbenai bulan<br>Terlambat<br>Pulang Cepat<br>Sakit | 3            | 0 menit<br>0 menit<br>0 hari | Mil 20024 ▼<br>■ Rp. 0<br>Total The™ Thr0<br>● PPN21<br>Rp. 0 | Capaian Kinerja<br>0 %<br>* 3.41<br>• 2024 - 2024 | B Auteense Koja     My Prote     Accent Entrop     Charge Present     Log Dut            |
|                                                                                      | tzin<br>Cuti                                                                    | 1            | 0 hari<br>hari               | • Langa                                                       | Shortcut                                          | INPUT KINEBIA<br>DINASLIMA<br>PENDARJAN CUTI                                             |
|                                                                                      |                                                                                 |              |                              |                                                               | 8                                                 | SAAT7(EN                                                                                 |

Dan selanjutnya anda akan diminta menguraikan berita penugasan dan upload foto diri di lokasi kegiatan saat acara berlangsung

| KOZA           | ≣ α                            | Pengajuan Dinas Luar ×                                                                |
|----------------|--------------------------------|---------------------------------------------------------------------------------------|
| HOME           | Dinas Luar<br>Home / Dinastuar | Tanggali Jenis DL:<br>17-07-2024 DINASLUAR-PENJH                                      |
| 🗄 Absensi Saya | Dinas Luar                     | neurangan.                                                                            |
| 🖨 Cuti Saya    | No. Tanggal Jenis Dinas L      | Photo: + Pergeyon Dress Luor<br>Open Camera No Ne chosen<br>Stemus Suret Tuges + toon |
|                | /                              | Cover Rempsuar                                                                        |
|                |                                |                                                                                       |
|                |                                |                                                                                       |
|                |                                |                                                                                       |

# 3.2.ljin / sakit

Bila anda sedang sakit atau ijin yang di buktikan dengan surat keterangan sakit ataupun ada keperluan yang ditoleransikan sesuai kebutuhan dan hak cuti anda sudah tidak ada dengan persetujan koordinator layanan / pimpinan anda dapat mengajukan kedua hal tersebut, setelah itu klik kolom warna orange ( sakit / ijin ) sesuai tanda panah warna hijau pada gambar berikut ini

| reteress                                 | E Q<br>HI, Andri Budi Setiaw<br>Chees, and happy activities - 17 July         | van, A.Md.AK |                              |                                                               |                                                 | User Profile<br>And Bud Setawan, A.M.d.AK<br>Parata Laboratorium<br>Kesehatan Tesampi |
|------------------------------------------|-------------------------------------------------------------------------------|--------------|------------------------------|---------------------------------------------------------------|-------------------------------------------------|---------------------------------------------------------------------------------------|
| Absenti Saya     Kinerja >     Cuti Saya | Rekap Absensi<br>Dira wika dasewi bulan<br>Terlambat<br>Pulang Capat<br>Sabit |              | O menit<br>O menit<br>O hari | ## Rp.0     Tout the™to     ********************************* | Capalan Kinerja<br>O %<br>* Mi<br>* 2024 = 2024 | My Prote<br>Account Setting<br>Charge Password<br>Log Out                             |
|                                          | lain<br>Cusi                                                                  |              | 0 hari                       | Lhat Detail                                                   |                                                 | INPUTKINEEIA<br>DINASILUAR<br>PENSALUAN CUTI<br>Saktīņēm                              |
|                                          |                                                                               |              |                              |                                                               |                                                 |                                                                                       |

Dan selanjutnya anda akan diminta menguraikan kondisi anda dan meyertakan surat sakit dan upload dalam sistem (panah warna hijau)

| KOME Dinas Luar<br>Bit Dushboard<br>Absens Saya<br>↓ Kinerja ><br>Cuti Saya<br>↓ Cuti Saya<br>No. Tanggal | Tanggat Jenis Absen:<br>17-07-2024 EN<br>Keterangan:<br>Lampirkan Surat Keterangan Ibity Salist:<br>Jenis fisi yang Ginitikan, JPD, PHO, JPEG<br>Diaran Hamamm The 11Mp | A<br>• Propiper Sait/dr |
|----------------------------------------------------------------------------------------------------|----------------------------------------------------------------------------------------------------|-------------------------|
| Absensi Saya     Sakit/(Zin       ⊆ Koneja     >       ➡ Cuti Saya     No.                                | Lampinan Surat Keterangan Ibin/Sakit:<br>Jerni fisiyang disinikan JPD, PHO, PES<br>Diasan Masianam Pila: Hisa                                                           | A Herppur Salitor       |
| Cuti Saya No. Tanggal                                                                                     | Jenis file yang diizinkan : J <b>PG, PNG, JPEG</b><br>Ukuran Maksimum File : 1 <b>MB</b>                                                                                | r Peligijuli Govi (usr  |
|                                                                                                    | Cos 2                                                                                                    | Status Action           |

# 3.3 Pengajuan Cuti

Sebagai seorang pegawai yang telah bekerja lebih dari 1 (satu) tahun anda berhak atas cuti tahunan maksimal 12 hari kerja .Bila anda ingin menggunakannya anda dapat mengajukannya dalam sistem sesuai tanda panah warna hijau pada gambar berikut ini

| Absensi Saya     Rekap Abse     Rekap Abse     Data rekap abse     Cata Saya     Tertambat     Putang Cepi     Saka     Saka | nsi<br>Insi bulan<br>t | : 0        | menit       | Rp. 0                    | Juli 2024 V | Capaian Kinerja<br>0 % | P My Profile<br>Account Settings              |
|----------------------------------------------------------------------------------------------------|------------------------|------------|-------------|--------------------------|-------------|------------------------|-----------------------------------------------|
| Izin                                                                                                    |                        |            | had         | PPh21     Rp. 0          |             | • 2024 = 2024          | Charge Password<br>Charge Password<br>Log Out |
| Cuti                                                                                                    |                        | : 0<br>: 0 | hari<br>ari | • Lahnya<br>-<br>Lihat D | Detai       | Shortcut               | INPUT KINERJA                                 |
|                                                                                                    |                        |            |             |                          |             | 6<br>0                 | PENGAJUAN CUTI<br>SAKIT/IZIN                  |

Akan terlihat jumlah sisa cuti anda baik cuti tahunan dan cuti bersama , selanjutnya untuk pengajuan cuti anda klik tombol biru seauai tanda panah

|                                       | ≡ α                                                                                              |                                    |                                             |                            | Ð                 |
|---------------------------------------|--------------------------------------------------------------------------------------------------|------------------------------------|---------------------------------------------|----------------------------|-------------------|
| HOME<br>B Dashboard<br>T Absensi Saya | Cuti Saya                                                                                        |                                    |                                             | <b>∕</b> €.                | tt Pengajuan Cuti |
| CutiSaya                              | Chari<br>Sisa Cuti Tahun talu                                                                    | R Sisa Cos Tahun 2024              | Ohari     Hak Cuti Bersama                  | 9 hari<br>Torus hak Cuts   |                   |
|                                       | Riwayat Pengajuan Cuti<br>Tanggali Pengajuan<br>22-05-2024<br>Alasan Cuti:<br>Workshop di malang | Tanggal Mulai Cuti :<br>29-05-2024 | Tanggal AAm Cust:<br>31-05-2024<br>Criseoto | Lans OUI:<br>3 had<br>Dets | CANCEL            |
|                                       |                                                                                                  |                                    |                                             |                            |                   |
|                                       |                                                                                                  |                                    |                                             |                            |                   |

Akan muncul menu sesuai gambar dibawah ini (tanda panah hijau ) dan anda akan dimnta mengisi tanggal awal mulai cuti dan tanggal akhir cuti , lalu setelah selesai anda klik menu save / simpan .dan ini akan otomatis muncul di akun teman sebagai penggani / yang didelegasikan untuk penugasan tugas anda selama anda cuti , setelah di setujui teman anda .selanjutnya akan di setujui oleh kepala unit atau koordinator, sesuai ketentuan dan kebijakan Puskesmas Koja cuti anda sebaiknya diajukan maksimal 1 (satu) minggu sebelum anda cuti kecuali ada keperluan yang sangat mendesak perlu persetujuan pimpinan Puskesmas

|                                                                         | Ξ Q                                                                                                    | Pengajuan Cuti                                          | ×                                                                                                    |                         | ti 🧍                |
|-------------------------------------------------------------------------|----------------------------------------------------------------------------------------------------|---------------------------------------------------------|----------------------------------------------------------------------------------------------------|-------------------------|---------------------|
| ore<br>25 Destitutourd<br>17 Ansend Says<br>17 Kinegia →<br>17 Cut Says | Cuti Saya Ohari Ohari Stes Cuti Tahun lalu                                                             | Tangga Male:<br>17-07-2024<br>Jens Cut:<br>Cuti Tahunan | Tanggal Akha:<br>17-07-2024<br>Hak Cuts yang digunskan:<br>Sisa Cuts tahun lalu (9)<br>Close Salanjushya<br>Cost Bersama | 9 hari<br>Tordihak Cuti | Rust Pergapuan Cust |
|                                                                         | Riwayat Pengajuan Cuti<br>Tangpa Pengajuan : 10<br>22-05-2024 27<br>Alatan Coti:<br>Workshop di malang | anggai Masa Cut :<br>9-05-2024                          | Tanggal Alem Cutti :<br>31-05-2024<br>Process                                                                            | Lama Cuti:<br>3 hari    | Detail CANCEL       |
|                                                                         |                                                                                                    |                                                         |                                                                                                    |                         |                     |

- 4 Melihat rekap kehadiran
  - 4.1 Menu Grafik Absensi / kehadiran anda

Anda dapat melihat grafik dan terend terkait riwayat absensi anda terutama untuk melihat faktor kedisiplian dan menilai diri anda untuk waktu keterlambatan setiap bulannya ditahun berjalan sdengan memilih kolom absensi saya (panah warna hijau) seperti gambar dibawah ini;

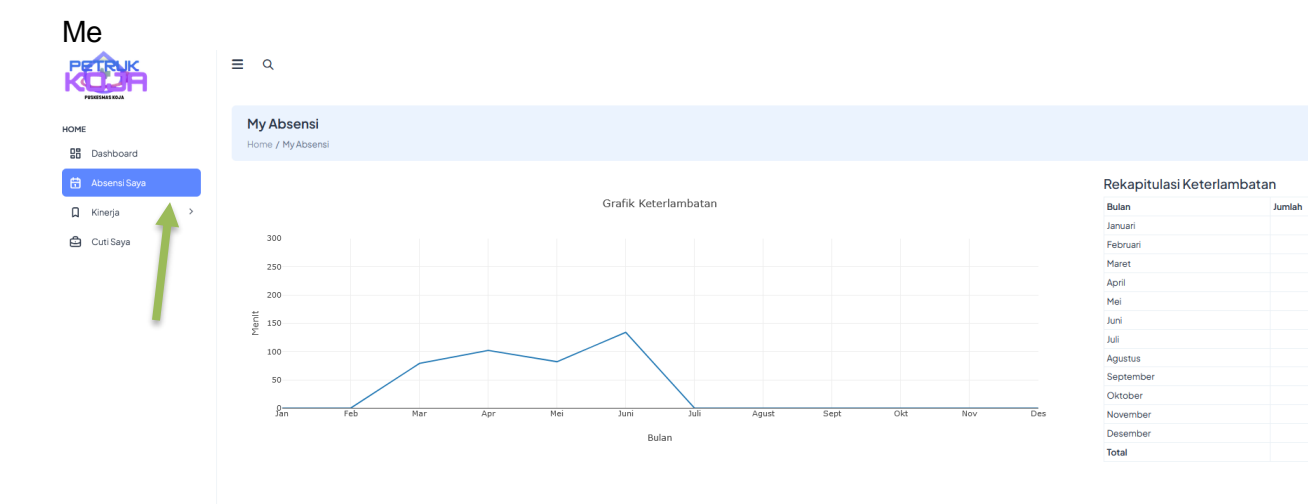

#### 4.2 Menu Riwayat Absensi / kehadiran anda

Untuk dapat melihat data jam kehadiran , ketermbatan atau pulang cepat terkait riwayat absensi anda terutama untuk melihat faktor kedisiplian dan menilai diri anda untuk waktu keterlambatan setiap hari pada bulan berjalan dengan memilih kolom Detail terlebih dahulu saya (panah warna hijau ) seperti gambar dibawah ini

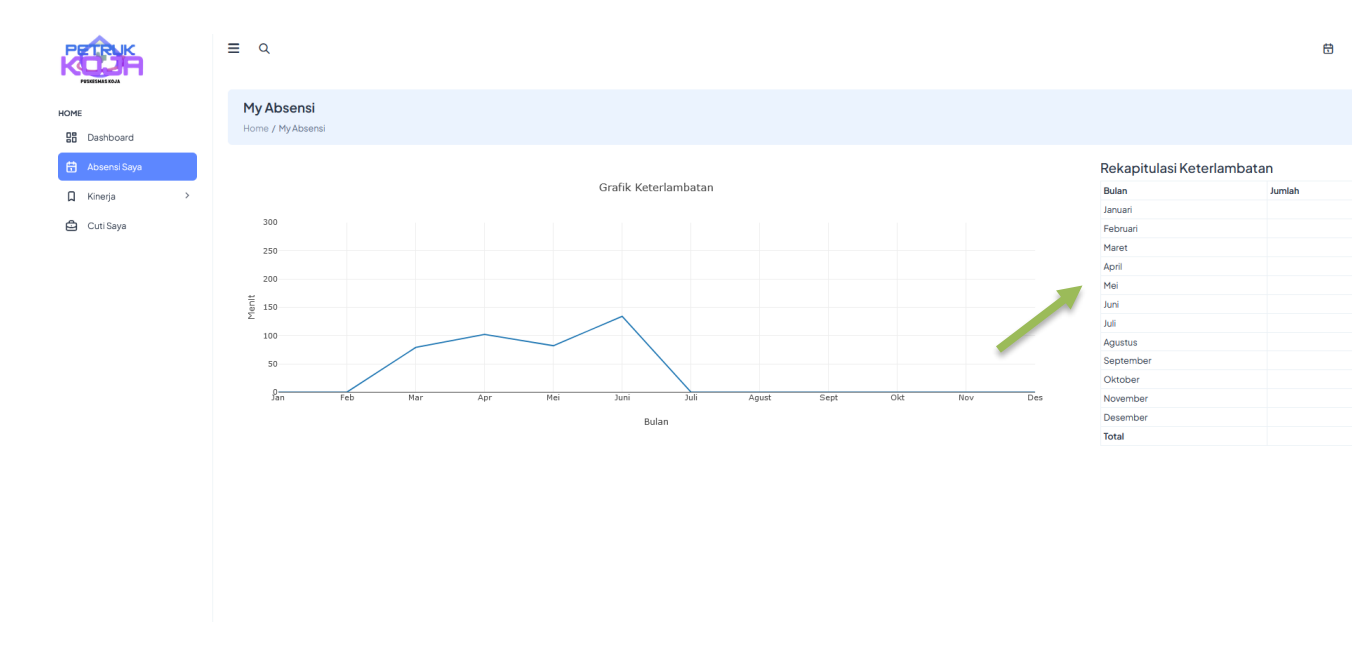

Selanjutnya anda dapat melihat jam kehadiran dan pulang anda termasuk usulan cut atau sakit anda di dalam menu list absensi anda seperti gambar dibawah ini

| = q                    |                             |            |           |          |           |          |   |     |                                         |
|------------------------|-----------------------------|------------|-----------|----------|-----------|----------|---|-----|-----------------------------------------|
| My Abse<br>Home / My A | <b>nsi</b><br>bsensi        |            |           |          |           |          |   |     |                                         |
| Pe                     | ndri Bud<br>riode - Juni 20 | li Setiawa | an, A.Md  | .AK      |           |          |   |     |                                         |
|                        |                             |            |           |          |           |          |   |     |                                         |
|                        |                             |            | Jam Kerja |          | Jam Absen |          |   |     |                                         |
| langgal<br>1           | Sabtu                       | o          | -         | Pulang   | LIBUR     | LIBUR    | O | 0 O | kertrangan<br>hari Lahr Pancasia        |
| 2                      | Minggu                      | 077        |           |          |           |          | 0 | 0   |                                         |
| 3                      | Senin                       | н          | 20:30:00  | 00:00:00 | 20:44:05  |          | 0 | 0   |                                         |
| 4                      | Selasa                      | PSH        | 07:30:00  | 00:00:00 | 07:10:00  | 15:25:44 | 0 | 0   |                                         |
| 5                      | Rabu                        | 077        |           |          |           |          | 0 | 0   |                                         |
| 6                      | Kamis                       | PEH        | 07:30:00  | 00:00:00 | 07:29:31  | 22:51:44 | 0 | 0   |                                         |
| 7                      | Jumat                       | OFF        |           |          |           |          | 0 | 0   |                                         |
| 8                      | Sabtu                       |            | 14:00:00  | 00:00:00 | 14:20:47  |          | 0 | 0   |                                         |
| 9                      | Minggu                      | м          | 20:30:00  | 00:00:00 | 20:40:16  | 07:56:49 | 0 | 0   |                                         |
| 10                     | Senin                       | L-OFF      | 00:00:00  | 07:30:00 |           | 07:42:33 | 0 | 0   |                                         |
| n                      | Selasa                      | 017        |           |          |           |          | 0 | 0   |                                         |
| 12                     | Rabu                        | OFF        |           |          |           |          | 0 | 0   |                                         |
| 13                     | Kamis                       | PSH        | 07:30:00  | 00:00:00 | 07:56:20  | 20:45:23 | 0 | 0   |                                         |
| 14                     | Jumat                       |            | 07:30:00  | 16:00:00 | 07:24:18  | 16:21:28 | 0 | 0   |                                         |
| 15                     | Sabtu                       | OFF        |           |          |           |          | 0 | 0   |                                         |
| 16                     | Minggu                      | OFF        |           |          |           |          | 0 | 0   |                                         |
| 17                     | Senin                       | 0          |           | -        | LIBUR     | LIBUR    | 0 | 0   | Hari raya Idul Aldha 1145 H             |
| 18                     | Selasa                      | 0          |           |          | LIBUR     | LIBUR    | 0 | 0   | Cuti bersama Hari Raya Idul Adha 1445 H |
|                        |                             | 0          | 07.70.00  | 14.00.00 | 07.46.44  | 14-57-54 | 0 | 0   |                                         |

## 5.Pengaturan shift

Untuk menu pengaturan shift ini dapat di lakukan oleh pegawai yang ditunjuk sebagai penanggung jawab layanan dilingkup layanan 24 Jam dan Ruang Bersalin yang pegawainya mengikuti Jadwal shiftting ( jadwal kerja 3 waktu / Pagi/ sore / malam)

|                                                          | ≣ Q                                              |          |         |                |                        | <b>ä</b> 🧍     |
|----------------------------------------------------------|--------------------------------------------------|----------|---------|----------------|------------------------|----------------|
| HOME<br>B Dashboard                                      | Hi, Nurasiah, J<br>Cheers, and happy activ       | A.Md.Kep |         |                |                        |                |
| <ul> <li>Absensi Saya</li> <li>☐ Kinerja &gt;</li> </ul> | <b>Rekap Absensi</b><br>Data rekap absensi bulan |          |         | Juli 2024 🗸    | Capaian Kinerja<br>0 % |                |
| 🖨 Cuti Saya                                              | Terlambat                                        | :        | 0 menit | Rp. 0          | R Juli                 |                |
| Jadwal Dinas                                             | Pulang Cepat                                     | :        | 0 menit | Intal IHP IKD  | • 2024 • 2024          |                |
|                                                          | Sakit                                            | :        | 0 hari  | Rp. 0          |                        |                |
|                                                          | Izin                                             | :        | 0 hari  | • Lainnya<br>- | Shortcut               |                |
|                                                          | Cuti                                             | :        | 3 hari  | Lihat Detail   |                        | INPUT KINERJA  |
|                                                          |                                                  |          |         |                | Ro                     | DINAS LUAR     |
|                                                          |                                                  |          |         |                |                        | PENGAJUAN CUTI |
|                                                          |                                                  |          |         |                | 6                      | SAKIT/IZIN     |

# 5.1 Input jadwal absensi

Jadwal dibuat oleh penanggung jawab unit setiap awal bulan paling lambat tanggal 5 dibulan berikutnya

|                      |   | ≡ Q                        |   |          |            |          |             |         |          |              |          |            |           |          |          | đ         | \$       |
|----------------------|---|----------------------------|---|----------|------------|----------|-------------|---------|----------|--------------|----------|------------|-----------|----------|----------|-----------|----------|
| HOME                 |   | Periode                    |   |          |            |          |             |         |          |              |          |            |           |          |          |           |          |
| B Dashboard          |   | Agustus 2024               |   |          |            |          |             |         |          |              |          |            |           |          |          |           |          |
| 🗄 Absensi Saya       |   |                            |   |          |            |          |             |         |          |              |          |            |           |          |          | Lihat Jan | n Kerja  |
| Absensi              |   | Nama Pegawai               |   | 1<br>Km  | 2<br>Jm    | 3<br>Sb  | 4<br>Mg     | 5<br>Sn | 6<br>SI  | 7<br>Rb      | 8<br>Km  | 9<br>Jm    | 10<br>Sb  | 11<br>Mg | 12<br>Sn | 13<br>SI  | 14<br>Rb |
| Penggajian           |   | dr. Anisa Fitri Amalia     | 2 | s<br>65  | OFF        | OFF      | P<br>65     | s<br>65 | s<br>65  | OFF          | OFF      | OFF        | 5M<br>10  | L-OFF    | s<br>6.5 | M<br>11   | M        |
| Pegawai              | > | dr. Audra Lovita           | 1 | L-OFF    | OFF        | SM       | м           | L-OFF   | OFF      | s            | s        | s          | м         | м        | L-OFF    | P         | OFF      |
| 80 Penilaian Kinerja |   | dr. Desella Ayu Andini     | 1 | 0<br>M   | 0<br>L-OFF | 10<br>PM | 11<br>L-OFF | 0       | 0        | 6.5<br>L-OFF | 6.5<br>S | 6.5<br>OFF | 11<br>OFF | 11<br>S  | 0<br>S   | 6.5<br>S  | 0        |
| 🏳 Capaian Kinerja    |   |                            |   | n        | 0          | 0        | 0           | 6.5     | n        | 0            | 6.5      | 0          | 0         | 6.5      | 6.5      | 6.5       | n        |
| Listing TKD          |   | dr. Dita Ayu Pertiwi       | 2 | М        | М          | L-OFF    | s<br>6.5    | н       | s<br>6.5 | L-OFF        | OFF<br>0 | P<br>6.5   | OFF       | P<br>6.5 | M<br>11  | L-OFF     | s<br>6.5 |
| Setting              | > | dr. Hanifiyah Nabela       | 2 | м<br>11  | L-OFF      | PS<br>13 | 5<br>6.5    | М       | L-OFF    | OFF          | OFF<br>0 | M          | L-OFF     | S<br>6.5 | OFF<br>0 | S<br>6.5  | S<br>6.5 |
| Д Kinerja            | > | dr. Havara Kausar Akbar    | 2 | <b>S</b> | 5          | OFF      | PS<br>13    | OFF     | М        | М            | L-OFF    | \$         | 5         | M        | м        | L-OFF     | OFF      |
| 🖨 Cuti Saya          |   | dr. Imam Fahri Rizky       | 1 | OFF      | OFF        | SM       | L-OFF       | s       | OFF      | s            | s        | OFF        | P         | OFF      | OFF      | S         | OFF      |
| 📋 Pengajuan Cuti     |   | dr. Maya Angela Pusparatna | 1 | s        | s          | s        | м           | L-OFF   | s        | 0.5<br>OFF   | o.o      | L-OFF      | PM        | L-OFF    | s        | 0.0<br>M  | L-OFF    |
| Data STR - SIP       |   |                            |   | 6.5      | 6.5        | 6.5      | 1           | 0       | 6.5      | 0            | n        | 0          | 0         | 0        | 6.5      | n         | 0        |
|                      |   | dr. Melly Setiawati        | 1 | L-OFF    | <b>S</b>   | P 65     | s<br>65     | OFF     | P        | м            | M        | L-OFF      | OFF       | P        | м        | L-OFF     | OFF      |
| Jadwai Dinas         |   | dr. Nela Silvia            | 2 | L-OFF    | S          | OFF      | м           | L-OFF   | м        | м            | L-OFF    | OFF        | OFF       | PS       | OFF      | OFF       | 0        |

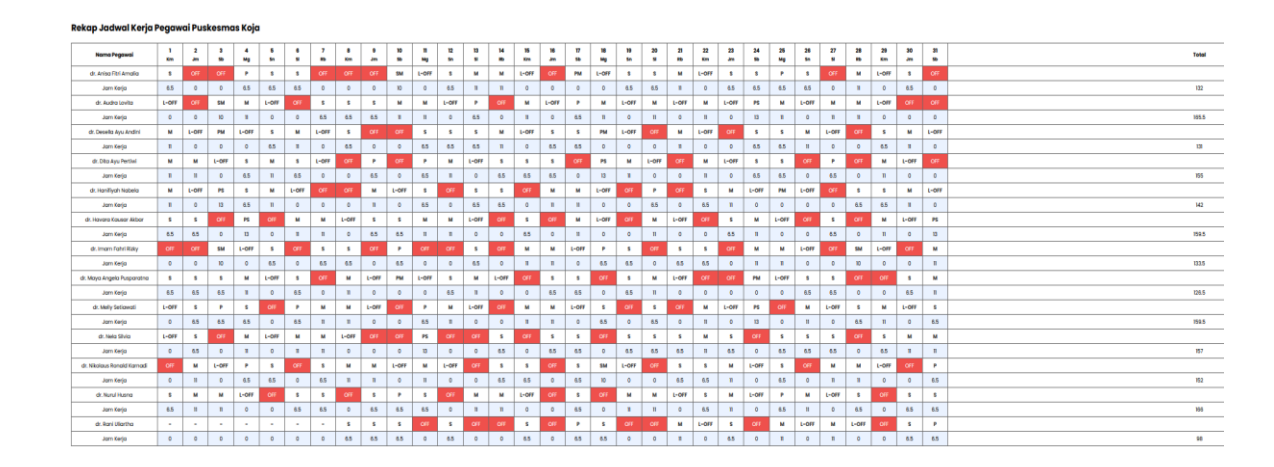

## 6.Input aktifitas

Untuk memulai input aktifitas atau pekerjaan anda sehari -hari anda diharuskan meng klik atau memilih kolom input kinerja (panah warnah hijau) seperti gambar dibawah ini

|                                   | ≡ Q                                    |               |       |                         |            |                                  |       |                                               | 8 |
|-----------------------------------|----------------------------------------|---------------|-------|-------------------------|------------|----------------------------------|-------|-----------------------------------------------|---|
| HOME<br>B Dashboard               | <b>Kinerja</b><br>Home / Kinerja / Inp | out Aktifitas |       |                         |            |                                  |       |                                               |   |
| 🛱 Absensi Saya                    | Periode Juli 2024                      |               |       |                         | © Waktu ef | ektif input : <b>6.000 menit</b> |       | ≟ Tarik Data                                  |   |
| Input Kinerja     Canalan Kinerja | < MON                                  | TUE           | WED 3 | JUL 2024 © TODAY<br>THU | FRI        | SAT                              | SUN 7 | <ul> <li>Aktifitas<br/>Total input</li> </ul> |   |
| 😂 Cuti Saya                       | 30                                     |               |       |                         | -          | -                                |       | O Total Waktu                                 |   |
| 1                                 | 8                                      | 9             | 10    | n                       | 12         | 13                               | 14    | Belum divalidasi<br>1 Aktifitas 30 Menit      |   |
|                                   | 15                                     | 16            | 17    | 18                      | 19         | 20                               | 21    | Disetujui<br>O Aktifitas O Menit              |   |
|                                   |                                        |               |       |                         |            |                                  |       | Ditolak<br>OAktimita: OMent                   |   |
|                                   | 22                                     | 23            | 24    | 25                      | 26         | 27                               | 28    |                                               |   |

# Selanjutnya anda memilih hari yang akan di Input

## 6.1 Untuk melakukan Input

Setiap pegawai diharuskan memilih hari yang akan di input dan bila sedang cuti ataupun ijin sakit sebaiknya tidak melalukan input kinerja

|                                                 | <b>≡</b> α                            |                |     |                             |          |                                   |          |                                                               | X 🌒 Input Aktifitas                                                                                                    | t Aktifitas                                      |
|-------------------------------------------------|---------------------------------------|----------------|-----|-----------------------------|----------|-----------------------------------|----------|---------------------------------------------------------------|----------------------------------------------------------------------------------------------------|--------------------------------------------------|
| OME<br>BB Dashboard                             | <b>Kinerja</b><br>Home / Kinerja / Ir | nput Aktifitas |     |                             |          |                                   |          |                                                               | 🗄 01/7/2024<br>Masuk:- Keluar:-                                                                                                   |                                                  |
| 🗄 AbsensiSaya                                   | Periode Juli 2024                     |                |     |                             |          | efektif input : <b>6.000 meni</b> | t        | 🛓 Tarik Data                                                  | ☆ Aktifitas Utama<br>Jenis Aktifitas                                                                                              | O 07:00     O 07:30     Jam Mulai     Jam Selesi |
| Input Kinerja     Capalan Kinerja     Cuti Saya | <<br>MON<br>1<br>30                   | TUE<br>2       | WED | JUL 2024 O TODA<br>THU<br>4 | FRI<br>5 | SAT<br>6                          | SUN<br>7 | <ul> <li>1 Akt<br/>Totali</li> <li>30 m<br/>Totali</li> </ul> | Indikator:<br>Pengadaan Alat Kesehatan/Alat<br>Kesehatan<br>Aktifitas:<br>Mempersiapkan alat kerja<br>Keterangan:<br>alat laborat | Penunjang Medik Fasilitas Layar                  |
|                                                 | 8                                     | 9              | 10  | 11                          | 12       | 13                                | 14       | O Belu<br>Takt                                                | Waktu Efektif: 30 Menit Volus                                                                                                    | me: 1 Total: 30 Menit<br>Ubah H                  |
|                                                 | 15                                    | 16             | 17  | 18                          | 19       | 20                                | 21       |                                                               |                                                                                                    |                                                  |
|                                                 | 22                                    | 23             | 24  | 25                          | 26       | 27                                | 28       |                                                               |                                                                                                    |                                                  |

|                   | ≣ વ                        |               | X Input Aktifitas |                 |          |                          |          |                  |                         |               |
|-------------------|----------------------------|---------------|-------------------|-----------------|----------|--------------------------|----------|------------------|-------------------------|---------------|
| ME<br>1 Dashboard | Kinerja<br>Home/Kinerja/In | put Aktifitas |                   |                 |          |                          |          |                  | Jenis Kegiatan<br>Utama | Tambahan      |
| ) AbsensiSaya     | Periode Juli 2024          |               |                   |                 |          | fektif input: 6.000 meni |          | 🛓 Tarik Data     | Tanggal *:              |               |
| ) Kinerja 🗸 🗸     |                            |               |                   |                 |          |                          |          |                  | 01-7-2024               |               |
| Input Knerja      | <                          |               |                   | JUL 2024 0 TODA |          |                          | ,        | , 1 Akti         | Indikator Kegiatan * :  |               |
| Capaian Kinerja   | MON<br>1                   | TUE<br>2      | WED<br>3          | THU<br>4        | FRI<br>5 | SAT 6                    | SUN<br>7 | Totali           |                         | li.           |
| 👌 CutiSaya        | 30                         | 1             |                   |                 |          |                          |          | © 30 m<br>TotalV | Aktifitas *:            |               |
|                   |                            |               |                   |                 |          |                          |          |                  |                         | li.           |
|                   | 8                          | 9             | 10                | п               | 12       | 13                       | 14       | O Belu<br>LAst   | Jam Mulai* :            | Jam Selesai*: |
|                   |                            |               |                   |                 |          |                          |          |                  | 06:00                   | 7:00          |
|                   |                            |               |                   |                 |          |                          |          | Dise             | Waktu Efektif*:         | Volume*:      |
|                   | 15                         | 16            | ₩.                | 18              | 19       | 20                       | 21       | O Ak             | 0                       | 0             |
|                   |                            |               |                   |                 |          |                          |          |                  | Keterangan *:           |               |
|                   |                            |               |                   |                 |          |                          |          | Dito             |                         |               |
|                   |                            |               |                   | 95              |          |                          | 08       | O Ak             |                         | lli.          |
|                   |                            |               | 24                |                 | 20       |                          | 28       |                  |                         | Batal Simpan  |
|                   |                            |               |                   |                 |          |                          |          |                  |                         |               |

# 6.2 Mengecek hasil capaian kinerja

Mengecek Capaian kinerja dan output insentif yang di terima berdasarkan persentase kinerja anda

|                                                           | ≡ Q                                                                                                    |           |                         | <b>a</b> |  |  |  |  |  |  |  |
|-----------------------------------------------------------|----------------------------------------------------------------------------------------------------|-----------|-------------------------|----------|--|--|--|--|--|--|--|
| HOME<br>B Dashboard<br>Absensi Saya                       | Andri Budi Setiawan, A.Md.AK<br>1020251994724201907241<br>PutkermasKaja<br>Juri 2024 V                                 |           |                         |          |  |  |  |  |  |  |  |
| Knorja     Input Knorja     Capsian Kinorja     Cati Saya | Capaian Kinerja Jumlah Penerimaan<br>97.78%<br>Aktifitas: 68.44% • Perlaku: 9.52% • Serapan: 20%<br>Detal •<br>Detal • |           |                         |          |  |  |  |  |  |  |  |
|                                                           | Kehadiran Cuti Deall ?                                                                                                 |           |                         |          |  |  |  |  |  |  |  |
|                                                           | Jenis Absensi                                                                                                    | Jumlah    | Jenis Cuti              | Jumlah   |  |  |  |  |  |  |  |
|                                                           | Telat                                                                                                    | 134 menit | CutiTahunan             | 0 hari   |  |  |  |  |  |  |  |
|                                                           | Pulang Awal                                                                                                    | 0 menit   | CutiBersalin            | O hari   |  |  |  |  |  |  |  |
|                                                           | lzin                                                                                                    | 0 hari    | Cuti Alasan Penting     | O hari   |  |  |  |  |  |  |  |
|                                                           | Sakt                                                                                                    | 0 hari    | CutlSakit               | O hari   |  |  |  |  |  |  |  |
|                                                           | Sakit dengan Surat Sakit                                                                                               | 0 hari    | CutiBesar               | O hari   |  |  |  |  |  |  |  |
|                                                           |                                                                                                    |           | Cuti Bersalin Anak ke 3 | 0 hari   |  |  |  |  |  |  |  |

# 7. Keluar

Klik tombol untuk keluar dan menutup aplikasi e-TPP, seperti gambar di bawah ini :

|                                                   | ≡ α                                                           |              |         |                |                        | 🗄 🎧                                                                                          |
|---------------------------------------------------|---------------------------------------------------------------|--------------|---------|----------------|------------------------|----------------------------------------------------------------------------------------------|
| HOME<br>28 Dashboard                              | Hi, Andri Budi Setian<br>Cheers, and happy activities - 17 Ju | wan, A.Md.AK |         |                |                        | Andri Budi Setiawan, A.Md.AK<br>Pranata Laboratorium<br>Kasehatan Teampil<br>B Pukeemas Koja |
| <ul><li>AbsensiSaya</li><li>☐ Kinerja →</li></ul> | Rekap Absensi<br>Data rekap absensi bulan                     |              |         | Juli2024 🗸     | Capaian Kinerja<br>0 % | P MyProfile<br>Account Settings                                                              |
| Cuti Saya                                         | Terlambat                                                     |              | 0 menit | Rp. 0          | ilul 🛪                 | Password                                                                                     |
|                                                   | Pulang Cepat                                                  |              | 0 menit | PPh21          | • 2024 2024            | Change Password                                                                              |
|                                                   | Sakit                                                         |              | 0 hari  | Rp. 0          |                        |                                                                                              |
|                                                   | lzin                                                          | :            | 0 hari  | e Lainnya<br>- | Shortcut               |                                                                                              |
|                                                   | Cuti                                                          | D.           | hari    | Lihat Detail   |                        | INPUT KINERJA                                                                                |
|                                                   |                                                               |              |         |                | B.                     | DINAS LUAR                                                                                   |
|                                                   |                                                               |              |         |                | •                      | PENGAJUAN CUTI                                                                               |
|                                                   |                                                               |              |         |                | 6                      | SAKIT/IZIN                                                                                   |
|                                                   |                                                               |              |         |                |                        |                                                                                              |